## いばらき電子申請・届出サービス 利用者登録の方法

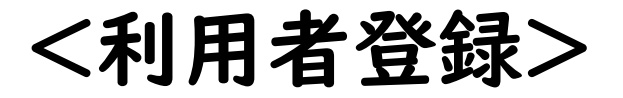

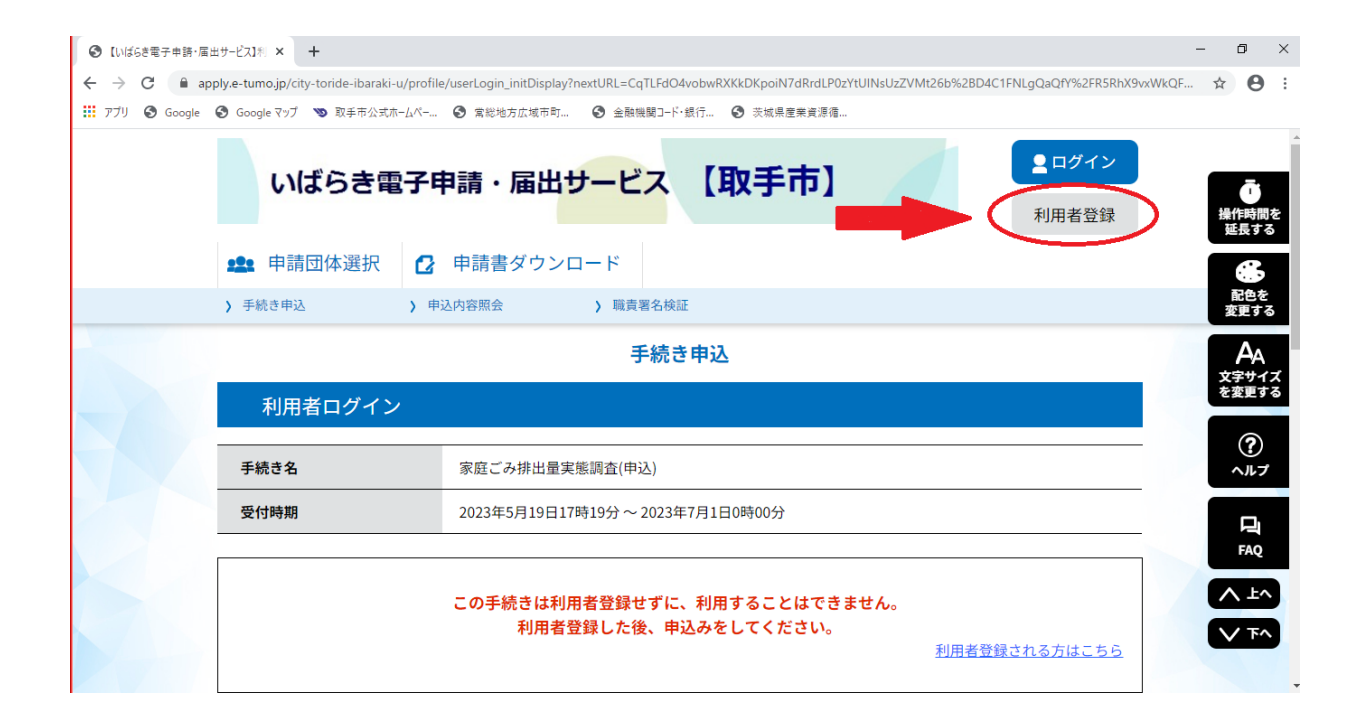

①「いばらき電子申請・届出サービス」にアクセスし、「利用者登録」を押します。

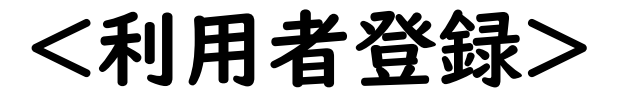

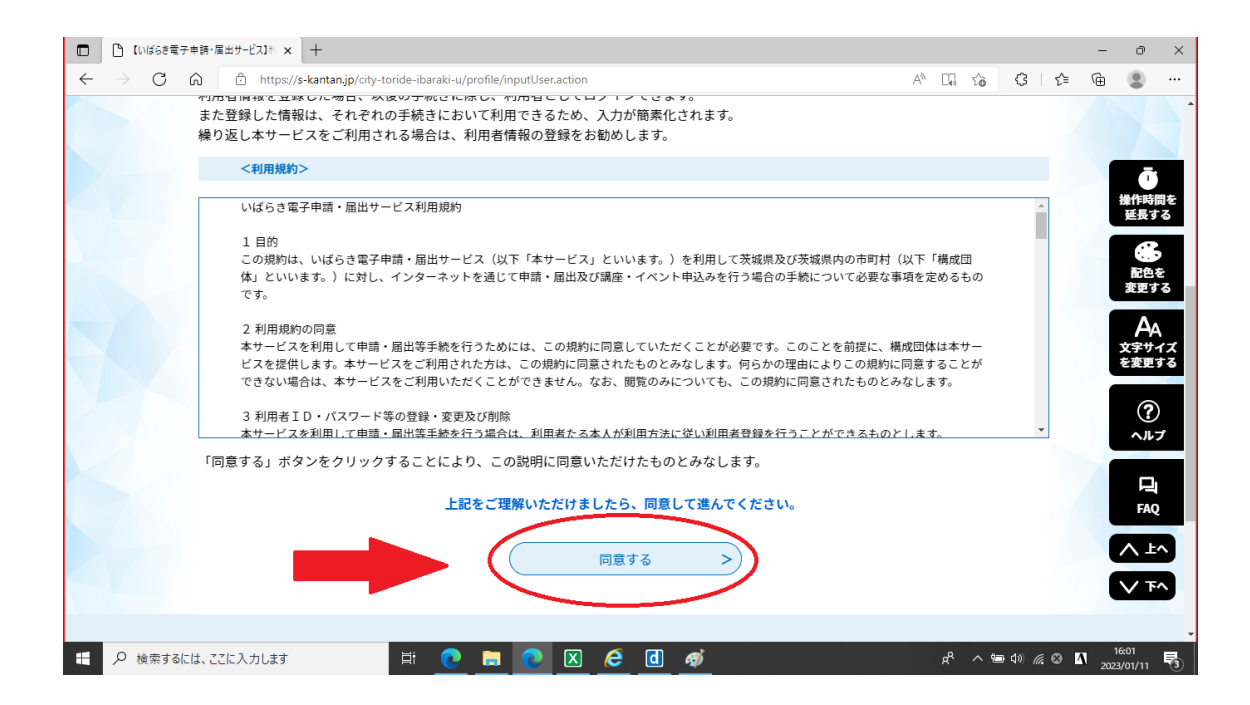

②利用規約を確認し、「同意する」を押します。

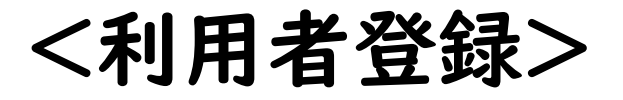

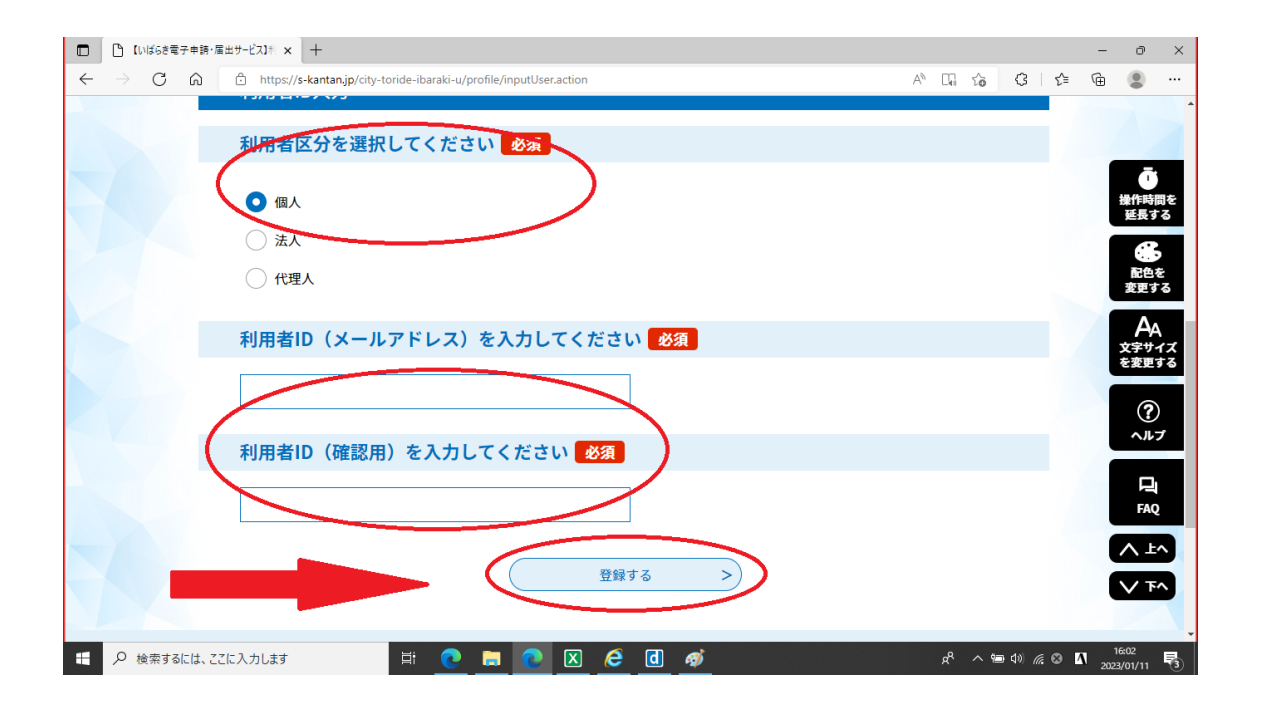

③「利用者区分」、「利用者ID(メールアドレス)」を入力し、「登録する」を 押します。

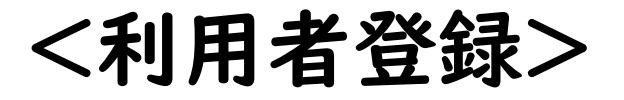

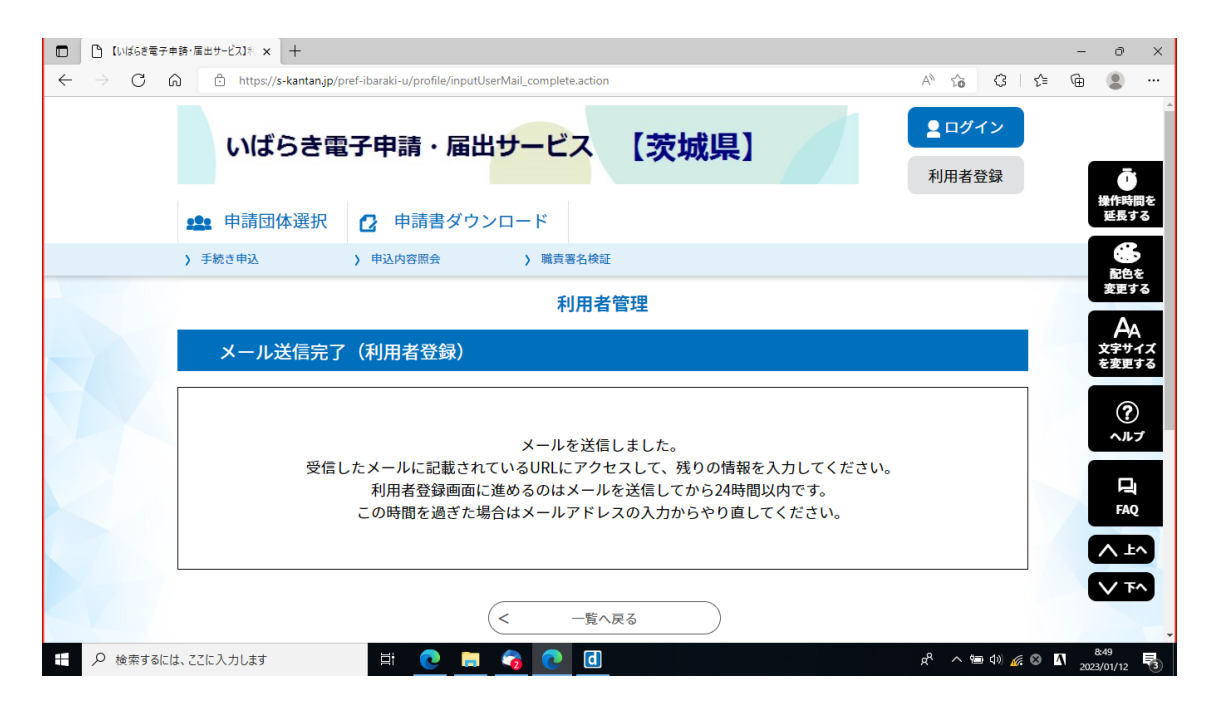

④登録したメールアドレスにメールが届きます。メールに記載されたURLにアク セスし、利用者登録画面に移ります。必要事項を入力し、登録すると利用者登 録が完了します。